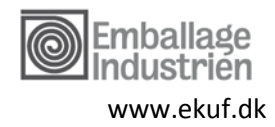

# Guide til oprettelse af selvvalgte ansøgninger

Der er tale om en vejledning, og der tages forbehold for trykfejl og fremtidige ændringer af regler.

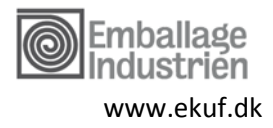

## Indhold

| 1. | Log ind                                         | . 2 |
|----|-------------------------------------------------|-----|
| 2. | Skriv ansættelsesforhold                        | . 3 |
| 3. | Skriv dine personlige oplysninger               | . 4 |
| 4. | Søg uddannelsen frem, som du ønsker tilskud til | . 5 |
| 5. | Angiv, hvor mange timer du søger tilskud til    | . 8 |
| 6. | Angiv, hvad omkostninger der er                 | . 8 |
| 7. | Oversigt over tilskud                           | . 9 |
| 8. | Din ansøgning er indsendt                       | 10  |

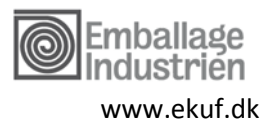

## 1. Log ind

Gå til fondens hjemmeside og tryk på "log ind" i højre hjørne

|                                       | Min side Log ind         |
|---------------------------------------|--------------------------|
| Start din ansøgning Guide til at søge | Positivliste (selvvalgt) |

Tryk på "log ind som lønmodtager" og log ind med MitID:

| Log ind<br>Vælg hvordan du ønsker at logge ind |  |  |  |  |
|------------------------------------------------|--|--|--|--|
| Lønmodtager<br>Log ind som lønmodtager.        |  |  |  |  |
| Log ind med MitID                              |  |  |  |  |

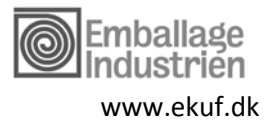

## 2. Skriv ansættelsesforhold

Har du ansøgt før, så er nogle af felterne udfyldt med det, som du skrev sidst. Du skal også angive om du er opsagt:

| Lønmodtager                                                                                                    | Fagforening Virksomhed                                                                                                    | Min side Log ud                                    |
|----------------------------------------------------------------------------------------------------|----------------------------------------------------------------------------------------------------|----------------------------------------------------|
|                                                                                                    |                                                                                                    | Start din ansegning Guide til at søge Positivliste |
| Ansøg om tilskud                                                                                                    | I.                                                                                                    | Session udløber om 20 minutter                     |
| Kan jeg s                                                                                                    | øge tilskud?                                                                                                    | Trin 1 af 8                                        |
| Skriv her, hvor di<br>Seg efter navn på vi<br>Vælg den overens<br>Er du i tvivl så kig pi<br>Anciennitet<br>Indtast din ansætte | i <b>arbejder</b><br>ksomheden eller skriv virksomhedens CVR-nummer, som du kan se på din lønseddel.<br><b>komst du arbejder under</b><br>i din ansættelseskontrakt eller kontakt din fagforening. Kan du ikke finde den, så vælg "andet".<br>v |                                                    |
| Opsagt?<br>Du skal angive her, o<br>Fortsæt                                                                                     | m du er opsagt eller selv har sagt op.                                                                                                    |                                                    |

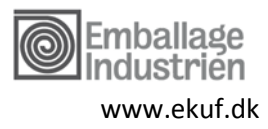

# 3. Skriv dine personlige oplysninger

Har du ansøgt før, så er nogle af felterne udfyldt med det, som du skrev sidst:

| Ansøg om tilskud<br>Information om ansøger mm.                                                                  | Din session udløber om 20 minutter<br>Trin 3 af 8 |
|----------------------------------------------------------------------------------------------------|---------------------------------------------------|
| Navn                                                                                                    |                                                   |
| CPR-nummer                                                                                                    |                                                   |
| Angiv din stillingsbetegnelse eller jobtitel                                                                    |                                                   |
| E-mailadresse                                                                                                   |                                                   |
| Telefonnummer                                                                                                   |                                                   |
| Lentype<br>Vælg "Månedsløn", hvis du har fast månedsløn. Vælg "Timeløn", hvis du er timelønnet ell<br>V         | or 14-dages lennet.                               |
| Angiv din løn pr. måned<br>I din ansøgning den 23-10-2024 skrev du 10.000,00 kr. pr. måned.                     | 0                                                 |
| Hvor mange timer arbejder du om ugen?<br>Se hvor mange timer du er ansat til om ugen i din ansættelseskontrakt. |                                                   |
| Angiv din faggruppe<br>✓                                                                                        |                                                   |
| Kontaktperson<br>Den person i virksomheden, der skal attestere de len- og ansættelsesvilkår du har angiv<br>V   | et i din ansegning.                               |
| Hvornår forventer du at starte på uddannelsen?                                                                  |                                                   |
| Tilbage                                                                                                    |                                                   |

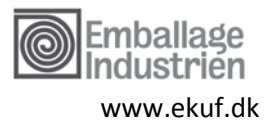

## 4. Søg uddannelsen frem, som du ønsker tilskud til

| 1 aBioloning                        | Virksomhed                                                                                                    | Om IKUF                                                                                                    |                                                                                                    | Min side Log ud                                                                                                    |
|-------------------------------------|----------------------------------------------------------------------------------------------------|----------------------------------------------------------------------------------------------------|----------------------------------------------------------------------------------------------------|----------------------------------------------------------------------------------------------------|
|                                     |                                                                                                    |                                                                                                    | Start din ansøgning                                                                                                    | Guide til at søge Positivliste (selvvalgt)                                                                                                    |
|                                     |                                                                                                    |                                                                                                    |                                                                                                    | Din session udleber om 20 minutter                                                                                                    |
| ddanne                              | else søg                                                                                                    | er du tilskud til?                                                                                                    |                                                                                                    | Trin 4 af 8                                                                                                    |
| gningen skal du<br>1e for overensko | u oplyse, hvilken<br>omster omfattet                                                                                                    | uddannelse du ønsker at søge tilsku<br>af fonden.                                                                                                    | d til. Der kan kun ydes tilskud til uddanne                                                                                                    | else, der er relevant for beskæftigelse under                                                                                                    |
| sen nedenfor, e<br>Isgodkendt udd   | nten i søgefeltet<br>Jannelse''.                                                                                                    | eller i listen. Hvis uddannelsen ikke l                                                                                                    | commer frem, så er den ikke forhåndsgoc                                                                                                    | dkendt. Du skal i stedet klikke på knappen "Ansøg                                                                                                    |
|                                     |                                                                                                    | Søg Nulstil                                                                                                    |                                                                                                    |                                                                                                    |
| uddannelse, AVI                     | U                                                                                                    |                                                                                                    |                                                                                                    |                                                                                                    |
| rhvervsøkonom                       | iske diplomudd                                                                                                    | annelse                                                                                                    |                                                                                                    |                                                                                                    |
| eau                                 |                                                                                                    |                                                                                                    |                                                                                                    |                                                                                                    |
| veau - fagrække                     |                                                                                                    |                                                                                                    |                                                                                                    |                                                                                                    |
| nelser                              |                                                                                                    |                                                                                                    |                                                                                                    |                                                                                                    |
| elser                               |                                                                                                    |                                                                                                    |                                                                                                    |                                                                                                    |
| vode anlæd od                       | industri)                                                                                                    |                                                                                                    |                                                                                                    |                                                                                                    |
| Takniska instr                      | allationer/ETIE)                                                                                                    |                                                                                                    |                                                                                                    |                                                                                                    |
| andel administ                      | tration kommun                                                                                                    | ikation or ledelse)                                                                                                    |                                                                                                    |                                                                                                    |
| urser inden for                     | produktion/indu                                                                                                    | stri)                                                                                                    |                                                                                                    |                                                                                                    |
| akken hotel re                      | staurant barler                                                                                                    | konditor og kødbranchen)                                                                                                    |                                                                                                    |                                                                                                    |
| okken, notel, res                   | staurant, bager,                                                                                                    | whatter og køderandnen)                                                                                                    |                                                                                                    |                                                                                                    |
| arser inden for                     | mejen og jordon                                                                                                    |                                                                                                    |                                                                                                    |                                                                                                    |
| urser inden for                     | traeets enterudua                                                                                                    | inneiser)<br>Kumaluasiluas amad suld as aslum                                                                                                    |                                                                                                    |                                                                                                    |
| urser indenfor r                    | netaindustrien                                                                                                    | inx mekaniker, smed, guid- og sølvsn                                                                                                    | led))                                                                                                    |                                                                                                    |
| srviceernverven                     |                                                                                                    |                                                                                                    |                                                                                                    |                                                                                                    |
| ansport og lage                     | stoneonfklaring)                                                                                                    |                                                                                                    |                                                                                                    |                                                                                                    |
|                                     | stericearkiaring/                                                                                                    |                                                                                                    |                                                                                                    |                                                                                                    |
| d                                   |                                                                                                    |                                                                                                    |                                                                                                    |                                                                                                    |
|                                     | ddannes<br>gningen skal du<br>er for overenske<br>sen nedenfor, e<br>(sgodkendt udd<br>eddannelse, AVI)<br>rhvervsøkonom<br>eau<br>eau - fagrække<br>melser<br>elser<br>gge, anlæg og<br>Tekniske instæ<br>urser inden for<br>urser inden for<br>urser inde | ddannelse søgg<br>ningen skal du oplyse, hvilken<br>le for overenskomster omfattet<br>sen nedenfor, enten i søgefeltet<br>isgodkendt uddannelse".<br>uddannelse, AVU<br>thvervsøkonomiske diplomuddi<br>eau<br>eau - føgrække<br>nelser<br>elser<br>rigge, anlæg og industri)<br>, Tekniske installationer/ETIE)<br>andel, administration, kommun<br>urser inden for produktion/indu<br>skken, hotel, restaurant, bøger, i<br>urser inden for mejeri og jordbrr:<br>urser inden for mejeri og jordbrr:<br>urser inden for mejeri og jordbrr:<br>urser inden for mejeri og jordbrr:<br>urser inden for træets efterudda<br>urser inden for træets efterudda<br>urser inden for metalindustrien i<br>vriceerhvervene/SUS)<br>ansport og lager/TUR)<br>dividuel kompetenceafklaring) | ddannelse søger du tilskud til?<br>mingen skal du oplyse, hvilken uddannelse du ensker at søge tilskur<br>te for overenskomster omfattet af fonden.<br>sen nedenfor, enten i søgefeltet eller i listen. Hvis uddannelsen ikke k<br>isgodkendt uddannelse".<br><b>Sog Nulstil</b><br>tidannelse, AVU<br>thvervsøkonomiske diplomuddannelse<br>aau<br>eau - føgrække<br>melser<br>elser<br>gige, nalæg og industri)<br>, Teknise installationer/ETE)<br>andel, administration, kommunikation og ledelse)<br>urser inden for produktion/industri)<br>skken, hotel, restaurant, bager, konditor og kødbranchen)<br>urser inden for træts efteruddannelser)<br>urser inden for træts efteruddannelser)<br>urser inden for mejari og jordbrug)<br>urser inden for mejari og jordbrug)<br>urser inden for træts efteruddannelser)<br>urser inden for metalindustrien (fx mekaniker, smed, guld- og sølvsri<br>prviceerhvervene/SUS)<br>ansport og lager/TUR)<br>dividuel kompetenceafklaring)<br>kker | Start din ansegning<br>characteristics and a construction of the second of the second of |

Søg på navn elle fagnummer på den uddannelse du ønsker at søge tilskud til. Hvis det er en ikke forhåndsgodkendt uddannelse, vælges den ved at klikke på teksten "ansøg om en ikke-forhåndsgodkendt uddannelse":

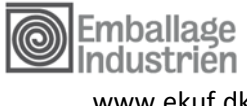

www.ekuf.dk

| Lønmodtager Fagforening                                                   | Virksomhed Om IKUF                                                        | Min side Log u                                                                                |
|---------------------------------------------------------------------------|---------------------------------------------------------------------------|-----------------------------------------------------------------------------------------------|
|                                                                           |                                                                           | Start din ansøgning Guide til at søge Positivliste (selvvalgt)                                |
| Ansøg om tilskud                                                          |                                                                           | Din session udløber om 20 minutt                                                              |
| Hvilken uddannel                                                          | se søger du tilskud til                                                   | ?                                                                                             |
| På dette trin i ansøgningen skal du o<br>dækningsområderne for overenskom | pplyse, hvilken uddannelse du ønsker at søge<br>nster omfattet af fonden. | tilskud til. Der kan kun ydes tilskud til uddannelse, der er relevant for beskæftigelse under |
| Søg efter uddannelsen nedenfor, entv<br>om en ikke-forhåndsgodkendt uddar | en i søgefeltet eller i listen. Hvis uddannelser<br>nnelse".              | ikke kommer frem, så er den ikke forhåndsgodkendt. Du skal i stedet klikke på knappen "Ansi   |
| 47592                                                                     | Søg Nulstil                                                               |                                                                                               |
| a7592 Gaffeltruck certifikatku                                            | ırsus B, 7 dage (7,0 dage)                                                |                                                                                               |
| Ikke-forhåndsgod                                                          | kendt uddannelse                                                          |                                                                                               |
| Hvis dit kursus ikke er på listen ov                                      | ver kendte kurser, kan du selv indtaste oplysi                            | ingerne om det.                                                                               |
| Ansøg om en ikke-forhåndsgo                                               | odkendt uddannelse                                                        |                                                                                               |
|                                                                           |                                                                           |                                                                                               |

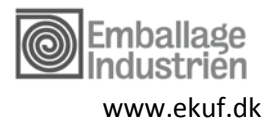

#### Vælg "søg tilskud til denne uddannelse":

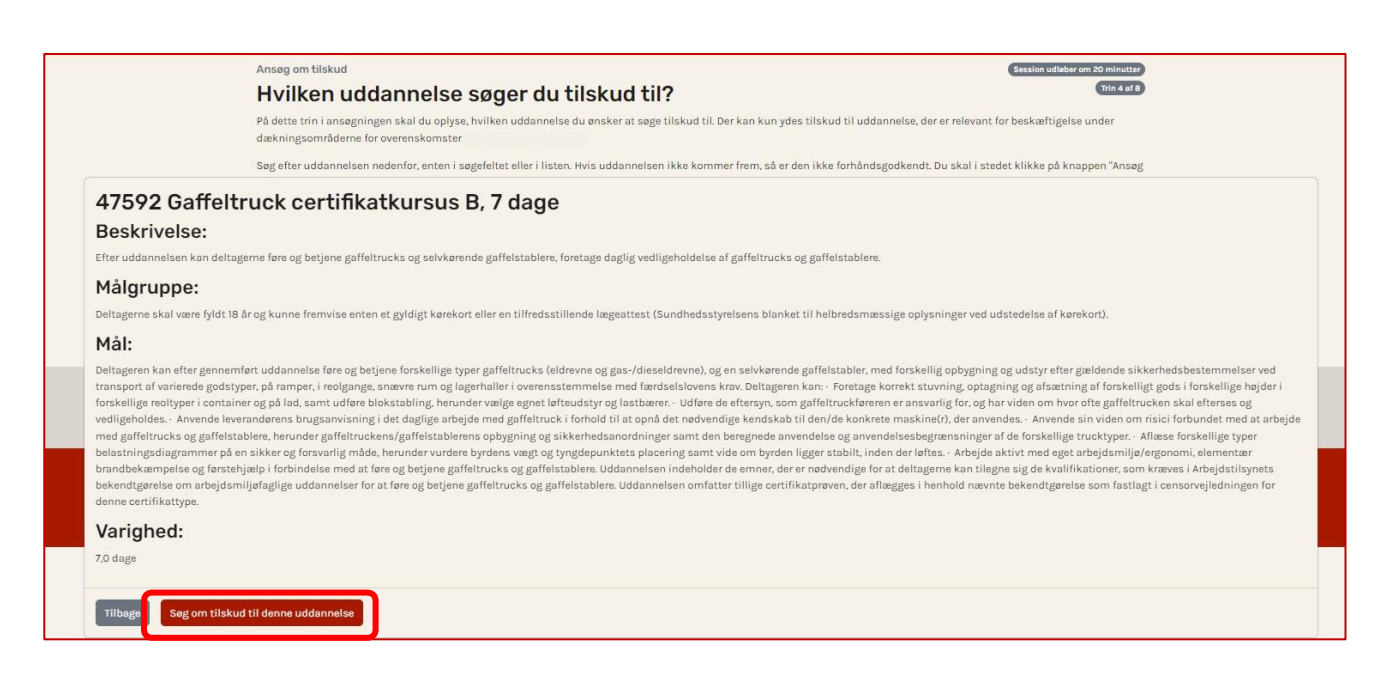

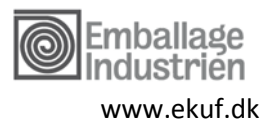

## 5. Angiv, hvor mange timer du søger tilskud til

Her skal du angive, hvor mange timer du skal have fri uden løn til at tage på den valgte uddannelse:

| Ansøg om tilskud                                                               |                                                                                                    | Session udløber om 20                                                                           |
|--------------------------------------------------------------------------------|----------------------------------------------------------------------------------------------------|-------------------------------------------------------------------------------------------------|
| Fravær i fo                                                                    | orbindelse med uddannelsen                                                                                                    | •                                                                                               |
| Skriv her, hvor mang                                                           | ge timer, du søger om at få dækket                                                                                                    |                                                                                                 |
|                                                                                |                                                                                                    |                                                                                                 |
|                                                                                |                                                                                                    |                                                                                                 |
|                                                                                |                                                                                                    |                                                                                                 |
| Fraværsti                                                                      | mer                                                                                                    |                                                                                                 |
| Fraværstil                                                                     | <b>MET</b><br>timer, du er fraværende fra arbejde, mens du er på kursus. Du kan ikke søge om dækni                                                                                                    | ng af timer, hvis du samtidig får løn fra din arbejdsgiver. Du f                                |
| Fraværstin<br>Fonden dækker de<br>hvis du er fritstille                        | <b>MEF</b><br>timer, du er fraværende fra arbejde, mens du er på kursus. Du kan ikke søge om dækni<br>t, bruger afspadsering, ferie eller lignende. Arbejder du 37 timer om ugen, så svarer én c                                                             | ng af timer, hvis du samtidig får løn fra din arbejdsgiver. Du få<br>lag normalt til 7,4 timer. |
| Fraværstin<br>Fonden dækker de<br>hvis du er fritstille<br>Fonden yder ikke ti | <b>MET</b><br>timer, du er fraværende fra arbejde, mens du er på kursus. Du kan ikke søge om dækni<br>t, bruger afspadsering, ferie eller lignende. Arbejder du 37 timer om ugen, så svarer én o<br>Iskud til den tid, du bruger på lektier og forberedelse. | ng af timer, hvis du samtidig får løn fra din arbejdsgiver. Du få<br>lag normalt til 7,4 timer. |

## 6. Angiv, hvad omkostninger der er

Her skal du angive eventuelle omkostninger:

| Ansøg om tilskud                                                                                                    | Session udløber om 20 minutte                                                    |
|----------------------------------------------------------------------------------------------------|----------------------------------------------------------------------------------|
| Eventuelle omkostninger                                                                                                    | Trin 6 af 6                                                                      |
| Deltagergebyr inkl. moms                                                                                                    |                                                                                  |
| 1456                                                                                                    |                                                                                  |
| Ønsker du at søge om tilskud til kost og logi?                                                                               |                                                                                  |
| Ønsker du at søge om andre tilskud til dit AMU kursus?                                                                       |                                                                                  |
| Her kan du søge udgifter til fx lægeerklæring, svejsecertifikater og prøvegebyrer, som<br>ikke er indeholdt i deltagerprisen |                                                                                  |
| Skriv her de udøifter, du har under uddannelsen. Spørø skolen, hvis du er i tvivl. Har du                                    | andre udøifter, end dem du væløer her, kan du skrive dem i bemærkningsfeltet til |
| sidst                                                                                                    |                                                                                  |

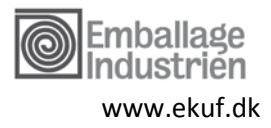

## 7. Oversigt over tilskud

Tilskudsgrundlag pr. uge

Tilskudsgrundlag pr. time

Tilskudsgrundlag i alt

Tilskud til "deltagergebyr inkl. moms"

VEU godtgørelse

Tilskud fra fond

Her ser du, hvordan tilskuddet bliver beregnet ved at klikke "se tilskudsgrundlaget":

| Ansøg om tilskud<br>Oversigt over tilskud                                                                                                    |                                      |                                             | Session udløber om 20 m<br>Tri                                                           |
|----------------------------------------------------------------------------------------------------|--------------------------------------|---------------------------------------------|------------------------------------------------------------------------------------------|
| Tilskud<br>Dette er dit beregnede løntab fratrukket den del, so                                                                                                    | m du skal søge gennem det off∉       | entlige (SVU eller VEU, som fremgår i bokse | en nedenfor).                                                                            |
| Tilskud for tabt arbejdsindtægt                                                                                                    |                                      |                                             | 3.192,92                                                                                 |
| Tilskud til "deltagergebyr inkl. moms"                                                                                                    |                                      |                                             | 1.456,00                                                                                 |
| Totalt tilskud                                                                                                    |                                      |                                             | 4.648,92                                                                                 |
| our in juo noi de mantoro de da nar lorocao                                                                                                    |                                      |                                             |                                                                                          |
| om VEU-godtgørelse i forbindelse med dette k<br>Se tilskudsgrundlaget<br>Skriv til os<br>Hvis du har en kommentar til ansegningen, eller hvis du er ue<br>Tilbage Godkend og indsend ansøgning                                                                                                    | nig i udregningen, kan du oplyse års | sagan har                                   |                                                                                          |
| om VEU-godtgørelse i forbindelse med dette k<br>Se tilskudsgrundlaget<br>Skriv til os<br>Hvis du har en kommentar til ansegningen, eller hvis du er ue<br>Tilbage Godkend og indsend ansøgning                                                                                                    | nig i udregningen, kan du oplyse års | segen her                                   | 6         Guide til at sege         Positivliste           Stasion solader om 20 minuter |
| om VEU-godtgørelse i forbindelse med dette k<br>Se tilskudsgrundlaget<br>Skriv til os<br>Hvis du har en kommentar til ansegningen, eller hvis du er ue<br>Tilbage Godkend og indsend ansøgning<br>Anseg om tilskud<br>Oversigt over tilsku                                                                                                    | nig i udregningen, kan du oplyse års | sagen her<br>Størt din ansegnin             | g Guide til at soge Positiviliste<br>Bession adleker om 20 minuter<br>Kin 7 25 B         |
| om VEU-godtgørelse i forbindelse med dette k<br>Se tilskudsgrundløget<br>Skriv til os<br>Hvis du har en kommentar til ansegningen, eller hvis du er ue<br>Tilbage Godkend og indsend ansegning<br>Anseg om tilskud<br>Oversigt over tilsku<br>Tilskudsgrundlaget                                                                                   | nig i udregningen, kan du oplyse års | sagen her<br>Start din ensegnin             | 6 Guide til at sege Positivliste<br>Gession udløber om 80 minuster<br>(tin 2 at a        |
| om VEU-godtgørelse i forbindelse med dette k<br>Se tilskudsgrundlaget<br>Skriv til os<br>Hvis du har en kommentar til ansegningen, eller hvis du er ue<br>Tilbage Godkend og indsend ansøgning<br>Godkend og indsend ansøgning<br>Anseg om tilskud<br>Oversigt over tilsku<br>Tilskudsgrundlaget<br>Len uden tillæg pr. måned<br>Fritvalgslenkonto | d                                    | sagon her<br>Start din ensegnin             | 6 Guide til at sage Positivliste<br>Grader om 20 minutkr<br>(Tin 2 at 0                  |
| om VEU-godtgørelse i forbindelse med dette k<br>Se tilskudsgrundlaget<br>Skriv til os<br>Hvis du har en kommentar til ansegningen, eller hvis du er ue<br>Tilbage Godkend og indsend ansøgning<br>Godkend og indsend ansøgning<br>Usersigt over tilsku<br>Tilskudsgrundlaget<br>Len uden tillæg pr. måned<br>Fritvalgelenkonto<br>Ferietillæg      | d                                    | sagon her<br>Størt din ønsegnin             | 6 Guide til at soge Positiviliste                                                        |
| Anseg om tilskud Coversigt over tilskud Se tilskudsgrundlaget Skriv til os Hvis du har en kommentar til ansegningen, eller hvis du er ue Coversigt over tilsku Coversigt over tilsku Tilskudsgrundlaget Len uden tillæg pr. måned Frivalgslenkonto Ferietillæg Pensionsbidrag fra arbejdsgiver                                                     | d                                    | sagon her<br>Størt din ansegnin             | 6 Guide til at sage Positiviliste                                                        |

6.980,77 kr.

188,67 kr.

9.773,08 kr. (Tilskudsgrundlag pr. time \* 51,8 fraværstimer)

-6.580,15 kr. (100% af dagpengesats på 127,03 kr. i 51,8 timer.))

1.456,00 kr. (Bernærk: Du skal ikke betale SKAT af deltagergebyret)

4.648,92 kr. (Bemærk: Beløbet er før SKAT. Der benyttes altid bikort.)

Luk tilskudsgrundl

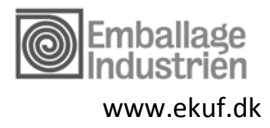

# 8. Din ansøgning er indsendt

| Ansøg om tilskud<br>Ansøgningen er                                   | indsendt (Session udleber om 20 minutte                                                                                                    |
|----------------------------------------------------------------------|----------------------------------------------------------------------------------------------------|
| Din ansøgning er nu indsendt<br>sendt til dig på mail, og du vil ogs | Du kan herunder se en kvittering på din ansøgning, som du også kan printe ved at klikke på knappen herunder. Kvitteringen er også blevet<br>å altid kunne genfinde den under "min side". |
| Udskriv kvittering                                                   |                                                                                                    |
| Gå til Min side Opret endnu                                          | n ansagning                                                                                                    |